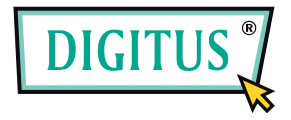

## LEICHT BEDIENBARE USB-WEBCAM

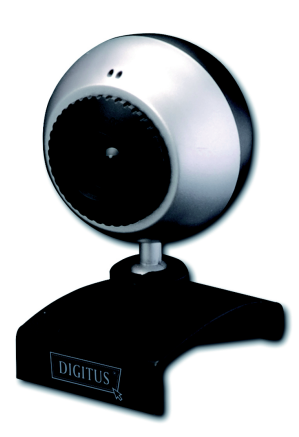

# Benutzerhandbuch

DA-70815 rev. 1-0

#### Funktionsmerkmale

#### Digitus DA-70815

Geeignet für Online-Chats und Video- und Sprachübertragungen (kompatibel zu MSN, Skype, AOL, Yahoo) Hochwertiger Sensor mit 300 Kilopixel Auflösung Mit Clip zum einfachen Befestigen Verwendbar mit Notebooks und Desktop-PCs Leichte Bedienbarkeit über das Webcam-Dienstprogramm Bis zu 12 Megapixel durch Softwareinterpolation für Videoaufzeichnung und Standbild MPEG-4-Aufzeichnung Standbilderstellung im JPEG //BMP-Format Eingebautes Digitalmikrofon Treiberlose USB-2.0-UVC-Schnittstelle Windows XP/Vista/7 (keine Treiber erforderlich)

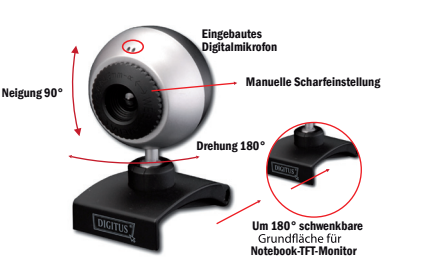

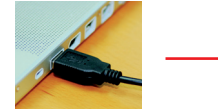

Den USB-Anschluss der Digitus-Webcam mit dem USB-Port Ihres Computers verbinden, wie in der Abbildung dargestellt.

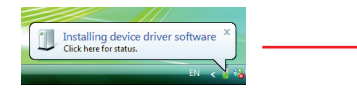

Ihr Computer erkennt die Digitus-Webcam und installiert den Treiber selbsttätig. Bitte warten ....

#### Digitus-Webcam: Technische Daten

Sensor: 1/6"-CMOS-VGA-Sensor Anz. Pixel des Sensors: 300 Kilopixel Auflösung der digitalen Videoaufzeichnungen: bis zu 12 Megapixel (durch Softwareinterpolation) Bildformat der digitalen Videos: MPEG-4 Bildrate der digitalen Videos: 30 Bilder/Sek. (QSIF, QCIF, SIF, CIF, VGA); 15 Bilder /Sek. (XVGA, 1024 × 768, 1280 ×1024); 10 Bilder/Sek. (1600 ×1200, 2000 ×1600) Auflösung der Standbilder: bis zu 12 Megapixel (durch Softwareinterpolation) Format der Standbilder: JPEG, BMP Objektiv: Hochqualitätsobjektiv Fokus-Entfernung: 80 mm bis Unendlich (Fokus manuell einstellbar) Programmsteuerung: Helligkeit, Kontrast, Sättigung, Bildschärfe, Hintergrundbeleuchtung, Verstärkung, Gamma, Farbtöne u.a. Automatik: Belichtung Audio: Eingebautes Digitalmikrofon Schnittstelle: Treiberlose USB-2.0-UVC-Technologie Im Lieferumfang enthaltene Anwendungen: Webcam-Dienstprogramm; Interaktive Internetsoftware Fix8 LE Betriebssystemanforderungen: Windows XP/Vista/7 (keine Treiberinstallation erforderlich!) Sonstiges: Flexible Bauweise mit Befestigungsclip für die Verwendung mit Notebooks und Desktop-PCs

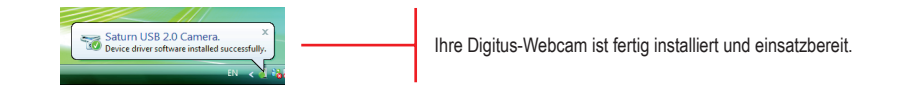

Starten Sie zum Abschluss eine Anwendung wie MSN, Skype oder die Digitus-Utility-Software und wählen Sie die Digitus DA-70815 als Video und Audio-Eingabegerät. Nehmen Sie dann die Kamera in Betrieb.

### Installation des Digitus Webcam Utility

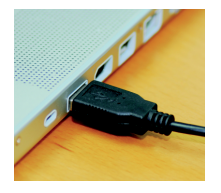

Den USB-Anschluss der Digitus-Webcam mit dem USB-Port Ihres Computers verbinden, wie in der Abbildung dargestellt.

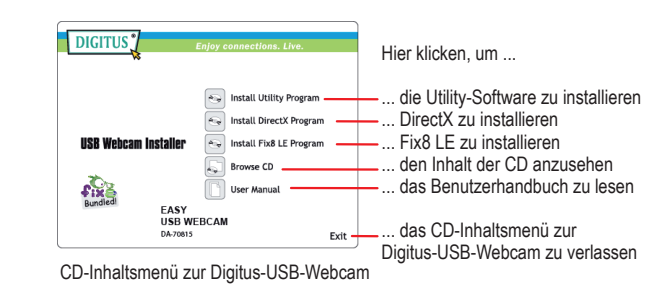

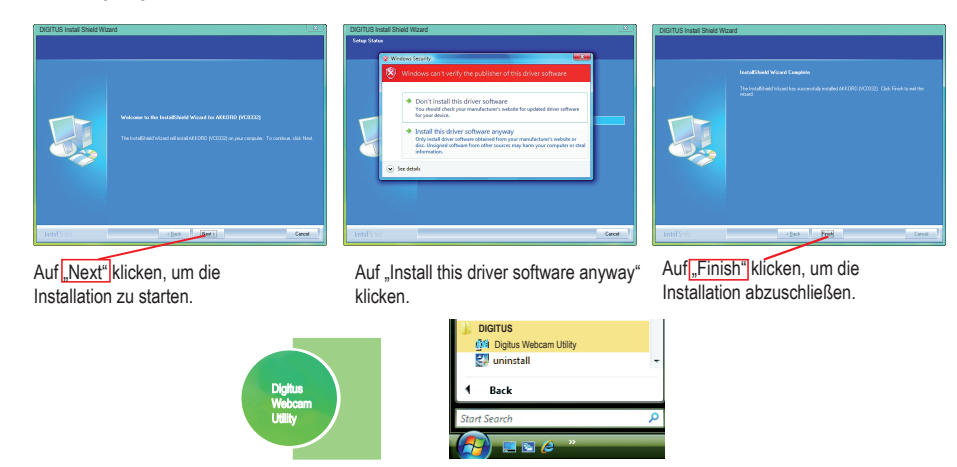

Desktop-Symbol der Software "Digitus Webcam Utility" Eintrag der Software "Digitus Webcam Utility" im Programmmenü

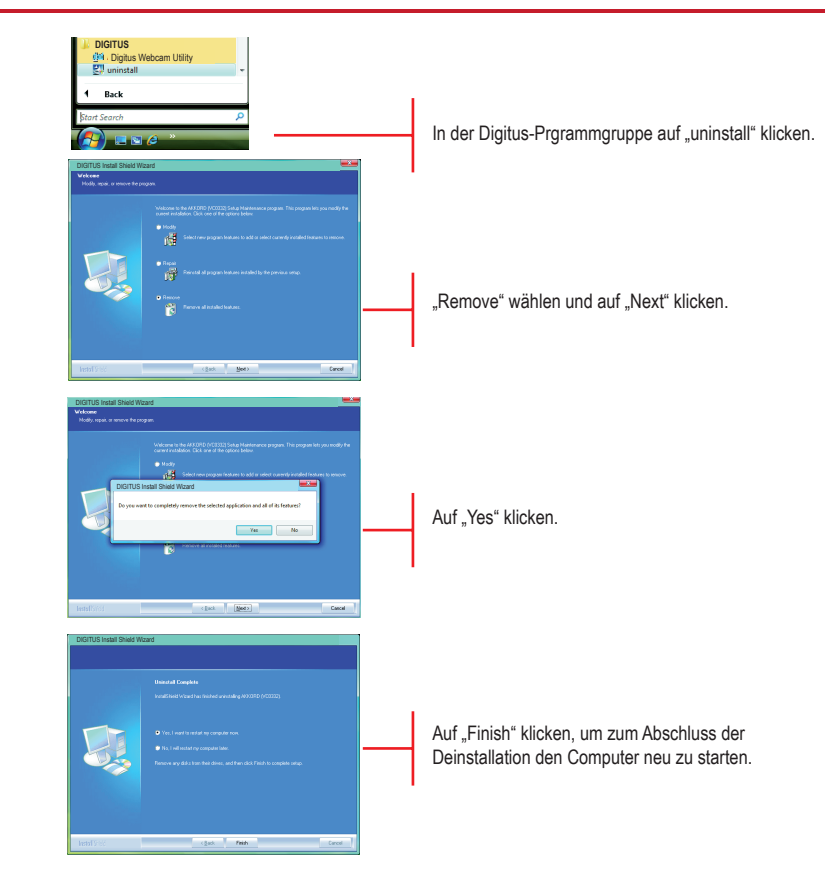

### Installation des Digitus Webcam Utility

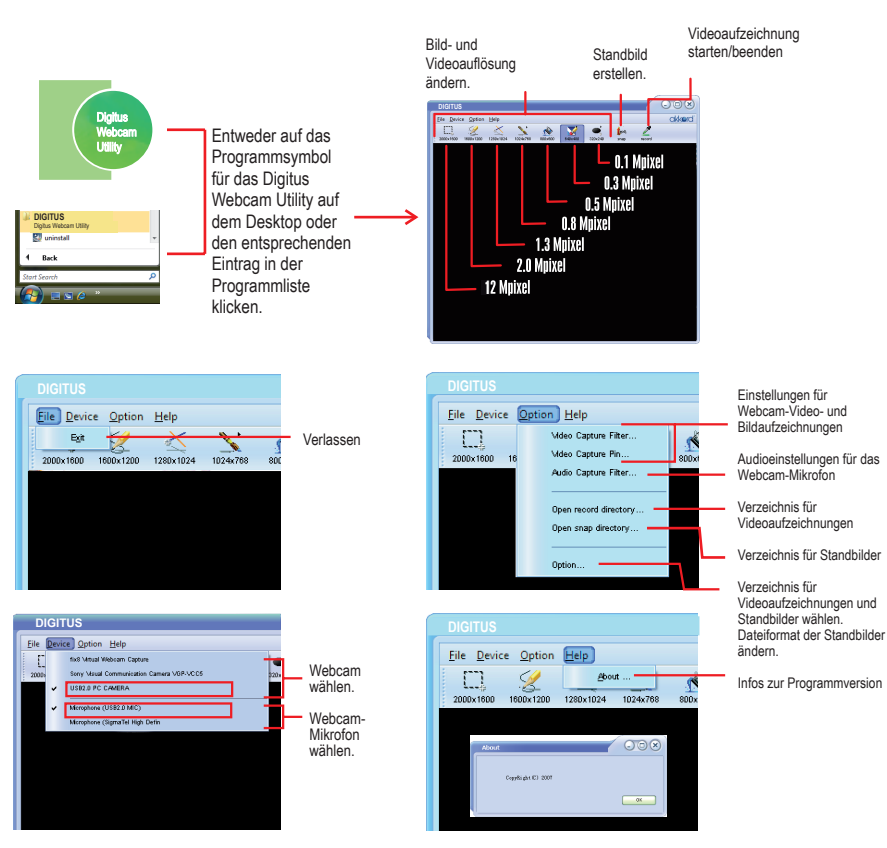

#### Videoaufnahmefilter Eigenschaften - Farbe 7-0× Properties Properties Mdeo Proc Amp Camera Control Auto Brightness 95 Contrast 140 0 hit of Exposure Saturation 70 1 Sharpness 8 Gamma Backlight Comp 15 Roll 1 Gain 📑 0 PowerLine Frequency 50 Hz o ColorEnable (Anti Flicker) Default OK Cancel Apply

#### Eigenschaften – Kamera

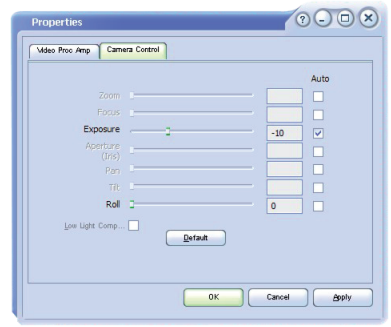

#### Videoaufnahmepin

Eigenschaften – Ausgabegröße

| Properties                 | 0-0×           |                   |
|----------------------------|----------------|-------------------|
| Stream Format              |                |                   |
| Mdeo Format                |                | Compression       |
| Video Standard: None       |                |                   |
| Frame Rate: 30.000         |                | I Frame Interval: |
| Elip Horizontal: Snap Shot |                | P Frame Interval: |
| Color Space / Compression: |                |                   |
| YUY2                       | •              |                   |
| Output Size:               |                | Quality:          |
| 640 :                      | < 480 🔍        |                   |
| 160 >                      | (120 (default) |                   |
| 160 )                      | (120           | Canool Anniv      |
| 320 >                      | 240            |                   |
| 352 >                      | (288           |                   |

Auflösung der Videoaufzeichnung ändern. (Die Videoauflösung kann im Hauptmenü des Digitus Webcam Utility eingestellt werden.)

#### Audioaufnahmefilter

Eigenschaften – Audioeingabe/Abmischung

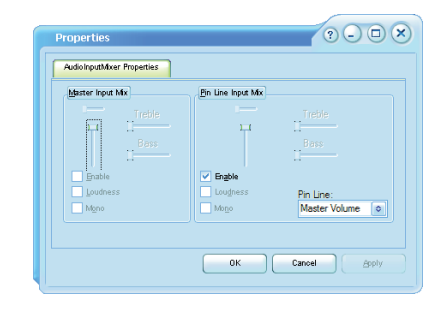

Mikrofoneinstellungen ändern.

#### Optionen

Allgemein

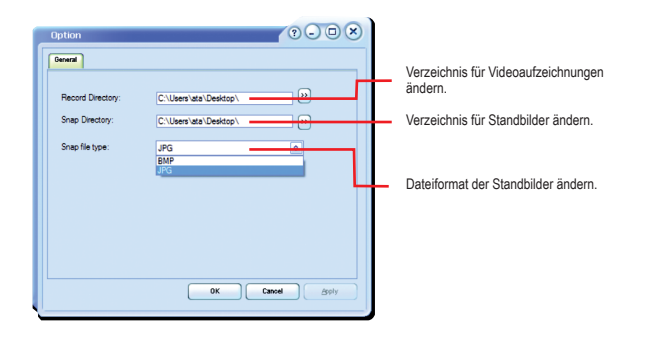

- F1: Die Digitus-Webcam funktioniert nicht.
- A1.1: Die Digitus-Webcam arbeitet mit der treiberlosen USB-2.0-UVC-Schnittstelle. Verfahren Sie bitte nach der Schrittfolge auf Seite 3, um die Webcam zu installieren.
- A1.2: Um Ihre Webcam zu benutzen oder Bilder/Videos aufzuzeichnen, müssen Sie eine entsprechende Anwendung auf Ihrem Computer installieren. Sie können dafür die Software "Digitus Webcam Utility" verwenden. Zur Installation dieses Dienstprogramms schlagen Sie bitte auf Seite 3 nach.
- A1.3: Sollte das Problem noch immer nicht behoben sein, trennen Sie Ihre Webcam vom USB-Port des Computers, starten Sie Ihren Computer neu und wiederholen Sie die auf Seite 3 beschriebene Schrittfolge.
- A1.4: Sollte das Problem immer noch bestehen, wenden Sie sich bitte an den Kundendienst Ihres Händlers.
- F2: Das Mikrofon der Digitus-Webcam funktioniert nicht.
- A2.1: Stellen Sich bitte sicher, dass in der benutzten Anwendung als Audioeingabe für Ihr digitales Webcam-Mikrofon "Digitale Audioschnittstelle" eingestellt ist.
- A2.2: Sollte das Mikrofon noch immer nicht funktionieren, trennen Sie Ihre Webcam vom USB-Port des Computers, starten Sie Ihren Computer neu und wiederholen Sie die auf Seite 2 beschriebene Schrittfolge.
- A2.3: Sollte das Problem immer noch bestehen, wenden Sie sich bitte an den Kundendienst Ihres Händlers.

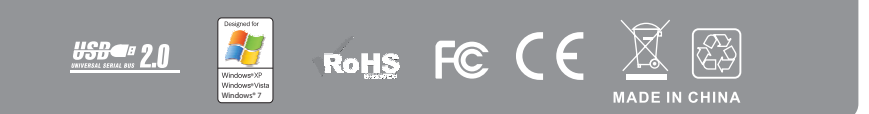